## Try Booking step by step guide

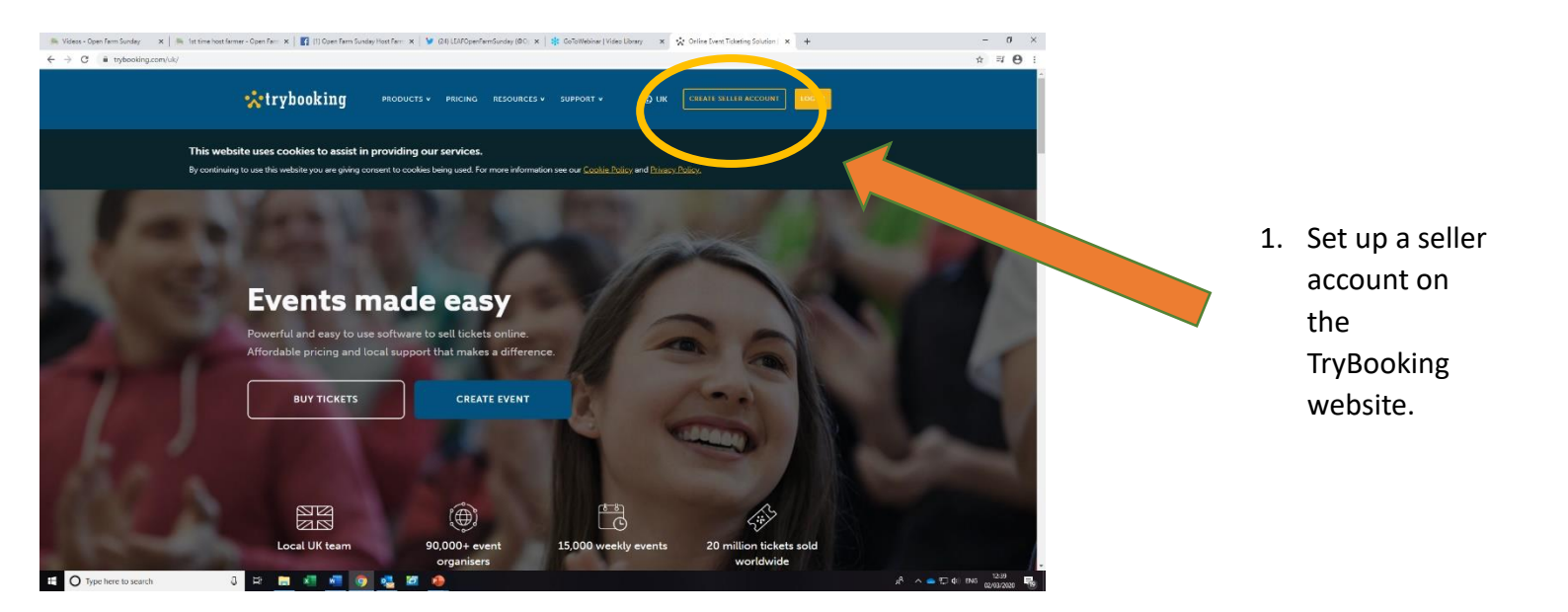

|                                                                                                    | (B), Snpcart Dirders - Open Fair: x   (B), Homepage - Open A | la l'apart d'ann d'ann S x   la lleangair den faint : x   la la team bachanne d'an x   👔 d'an fain londy lieir : x   ly pà (Liddyndombudu, x   💲 Goldmaine (Mae Lieir: x   💥 Myfain Lidd dynd<br>C 🔹 portative administration (Mae My and Lieir) |  |                |  |
|----------------------------------------------------------------------------------------------------|--------------------------------------------------------------|----------------------------------------------------------------------------------------------------|--|----------------|--|
| 2. Sign in using an<br>email and create<br>your own password<br>You will then receive<br>an email with a link<br>to activate your<br>account – follow<br>these email<br>instructions | 1 <b>()</b> Type have to search                              | <page-header></page-header>                                                                                                    |  | 0 ик           |  |
|                                                                                                    |                                                              |                                                                                                    |  | en en en en en |  |

## 3. Now login to the account you've just created

| ÷ → C               | oking.com/uk/ | event/create-event/venue             | 1                                   |                   |                         |              | ή          | =1       |
|---------------------|---------------|--------------------------------------|-------------------------------------|-------------------|-------------------------|--------------|------------|----------|
| 📩 trybooking        |               | DASHBOARD > EVENTS > CREATE AN EVENT |                                     |                   | (?) Learning            | Centre 🔮 Nes | NS (B)     | Му Асси  |
| DASHBOARD           |               |                                      |                                     |                   |                         |              |            |          |
| VENTS               |               | CREATE AN EVENT                      |                                     |                   |                         |              |            |          |
|                     |               | Step 2 of 5: Venue details           |                                     |                   |                         |              |            |          |
| Create an event     |               | Where will it be located?            | NAME OF VENUE*                      |                   |                         |              |            |          |
| Clone event         |               |                                      |                                     |                   |                         |              |            |          |
| II PORTS            |               |                                      | ADDRESS 1                           | ADDRESS 2         |                         |              | 0/S0 chara | jahera - |
| BOOKING & REFUNDS   |               |                                      |                                     |                   |                         |              |            |          |
|                     |               |                                      | TOWN/CITY                           | COUNTY            | POSTCODE                |              |            |          |
| ) BANKING           | ~             |                                      |                                     |                   |                         |              |            |          |
| TEMPLATES           | ~             |                                      |                                     |                   |                         |              |            |          |
| GIFT CERTIFICATES   | ~             | Show a map?                          | Show map on the event               |                   |                         |              |            |          |
| 8 MARKETING TOOLS   | U.            |                                      |                                     |                   |                         |              |            |          |
|                     |               | What is the allocation type?         | Space                               | , Seat            |                         |              |            |          |
| 5 INTEGRATION TOOLS | ~             |                                      | No seat number (E.g. Gen Admission) | 1 - 1 Specific se | achunder (E.g. Theatre) |              |            |          |
| n TEAM MEMBERS      | ~             |                                      | NUMBER OF ATTENDEES*                |                   |                         |              |            |          |
|                     |               |                                      |                                     |                   |                         |              |            |          |
|                     |               |                                      |                                     |                   |                         |              |            |          |
|                     |               |                                      |                                     |                   |                         | _            |            | -        |
|                     |               | € BACK                               |                                     |                   |                         | NEXT: SESSIO | A TIMES -  | 2        |

- Select 'Events' on the left side of the dashboard (see screengrab left)
- Select 'Create an event' to create your LEAF Open Farm Sunday event

6. Click through the setup process filling in your basic event details such as address, time etc.

Answer all the questions to complete the event set up...

Don't worry, if you don't have all the details finalised, you can always come back and edit it later.

You have now created your

TryBooking will supply you with an online link that you can use to share when advertising your

event!

event.

| 🔆 trybooking      |          | DASHBOARD > EVENTS > CREATE AN EVENT                                            |                        |   |                   | ② Learn   | ing Centre 🛛 😫 News | My Acco |
|-------------------|----------|---------------------------------------------------------------------------------|------------------------|---|-------------------|-----------|---------------------|---------|
| DASHBOARD         |          |                                                                                 |                        |   |                   |           |                     |         |
| EVENTS            | ~        | CREATE AN EVENT                                                                 |                        |   |                   |           |                     |         |
|                   |          | Step 3 of 5: Session times                                                      |                        |   |                   |           |                     |         |
|                   |          | What date is your event?                                                        | SESSION DATE*          |   | START TIME*       |           |                     |         |
|                   |          | Enter the date and time for the session of your event.                          | 7 June 2020            |   | 10 🕶 30 🕶         | I AM O PM |                     |         |
| REPORTS           |          | Additional session times can be added once the event                            | TIME ZONE*             |   |                   |           |                     |         |
| BOOKING & REFUNDS | <b>.</b> | has been Geneu.                                                                 | (UTC+00) Europe/London | * |                   |           |                     |         |
| BANKING           | <b>.</b> |                                                                                 | DOUBLE FAIT DATE       |   |                   |           |                     |         |
| TEMPLATES         | <b>.</b> | Allow bookings between<br>Enter the booking window for the first event session. | 2 March 2020           | ۲ | 1 - 00 -          | AM O PM   |                     |         |
| GIFT CERTIFICATES | <b>.</b> | Additional booking times can be added once the event .                          | BOOKING END DATE!      |   | BOOKING END TIME* |           |                     |         |
| MARKETING TOOLS   |          |                                                                                 | 7 June 2020            |   | 10 🕶 30 🕶         |           |                     |         |
|                   | ×        |                                                                                 |                        |   |                   |           |                     |         |
| INTEGRATION TOOLS | ~        |                                                                                 |                        |   |                   |           |                     | _       |

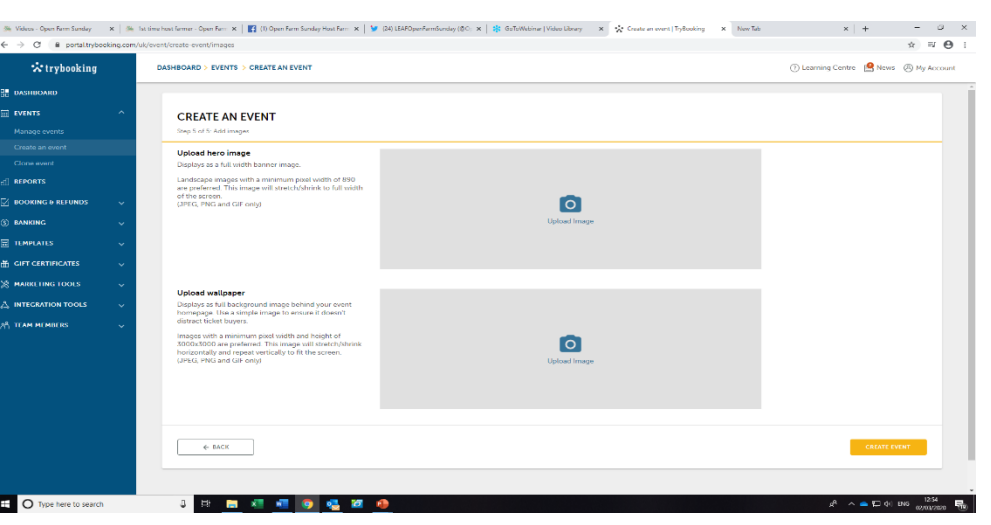

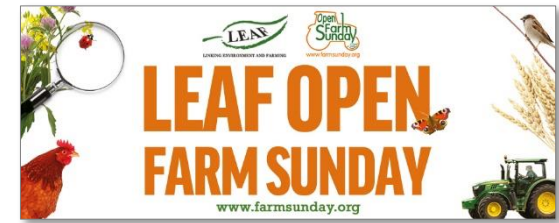

We supply a LOFS hero image (*above*) – available on our ticketing service webpage.

7. Upload this image here so your event is identified as an official LOFS event.

| 📩 trybooking                                  | DASHBOARD > 'MY FARM' LEAF OPEN FAR | M SUNDAY > EVENT CREATED                       |                                                   |                                             | ② Learni   | ing Centre   😫 News | () My Ace |
|-----------------------------------------------|-------------------------------------|------------------------------------------------|---------------------------------------------------|---------------------------------------------|------------|---------------------|-----------|
| DASHBOARD                                     |                                     |                                                |                                                   |                                             |            |                     |           |
| EVENT - 'My Farm'<br>LEAF Open Farm<br>Sunday | EVENT CREATED                       |                                                |                                                   |                                             |            |                     |           |
|                                               |                                     |                                                |                                                   |                                             |            |                     |           |
| Homepage & images                             |                                     |                                                | $\sim$                                            |                                             |            |                     |           |
| Event name and contact                        |                                     |                                                | Your event is now                                 |                                             |            |                     |           |
| Session times                                 |                                     |                                                | pubushed                                          |                                             |            |                     |           |
| Venue                                         |                                     |                                                |                                                   |                                             |            |                     |           |
| ADDITIONAL INFORMATION                        |                                     |                                                | Please share your event UKL with tic              | ket buyers:                                 |            |                     |           |
| Data collection                               |                                     |                                                | https://www.trybooking.co.uk/QRL                  |                                             |            |                     |           |
| Terms and conditions                          |                                     |                                                |                                                   |                                             |            |                     |           |
| Waiting list                                  |                                     | More options                                   |                                                   | Widgets                                     |            |                     |           |
| Denations                                     |                                     |                                                |                                                   |                                             |            |                     |           |
|                                               |                                     | <ul> <li>Add more session times</li> </ul>     | <ul> <li>Add promotion codes</li> </ul>           | Embed your event of<br>your website with of | ne of our  |                     |           |
| Sections                                      |                                     | <ul> <li>Add terms &amp; conditions</li> </ul> | Make your event private                           | GO TO W                                     |            |                     |           |
| Seat / space                                  |                                     | <ul> <li>Upload more images/log</li> </ul>     | <ul> <li>Turn on booking notifications</li> </ul> |                                             |            |                     |           |
| 3 TICKETING                                   |                                     |                                                |                                                   |                                             |            |                     | /         |
| Pricing group (ticket prices)                 |                                     |                                                |                                                   |                                             |            |                     | _         |
| Limits                                        |                                     |                                                |                                                   |                                             | VIEW EVENT | EVENT DASHBO        | pard →    |
| Pricing schema                                |                                     |                                                |                                                   |                                             |            |                     |           |
| Return free tickets                           |                                     |                                                |                                                   |                                             |            |                     |           |
| MAKE & BOOKING                                |                                     |                                                |                                                   |                                             |            |                     |           |
| ) MAREA BOOMING                               |                                     |                                                |                                                   |                                             |            |                     |           |

Now your basic event has been created, you can get more technical and start data collection and add in timed activities for people to book on to.